구매회사 구축 프로젝트

# Apache Tomcat 설치 보고서

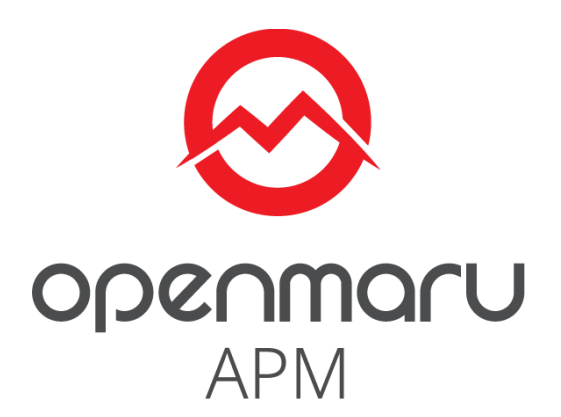

2019-12-27

# 오픈나루(주)

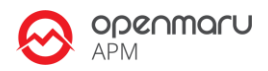

# **Table of Contents**

| Та | ble of             | Contents                                                   | ii |  |  |
|----|--------------------|------------------------------------------------------------|----|--|--|
| Re | Revision Historyiv |                                                            |    |  |  |
| 1. | 개요                 |                                                            | 1  |  |  |
|    | 1.1                | 수행자 정보                                                     | 1  |  |  |
|    | 1.2                | 고객 정보                                                      | 1  |  |  |
| 2. | 설치 (               | 인스턴스 정보 요약                                                 | 2  |  |  |
| 3. | 시스턷                | l 환경                                                       | 2  |  |  |
|    | 3.1                | 운영체제 정보                                                    | 2  |  |  |
|    | 3.1. <b>1</b>      | 서버 정보 요약                                                   | 2  |  |  |
|    | 3.1.2              | . 서버 정보 : «\$property.host.trim()»(«\$property.ip.trim()») | 5  |  |  |
|    | 3.2                | 인스턴스 구성정보                                                  | 7  |  |  |
|    | 3.3                | 인스턴스 접속 정보                                                 | 8  |  |  |
| 4. | Apach              | ne Tomcat 설정 정보                                            | 10 |  |  |
|    | 4.1                | 인스턴스 구성                                                    | 10 |  |  |
|    | 4.1.1              | 디렉터리 구성                                                    | 10 |  |  |
|    | 4.1.2              | 인스턴스 이름 규칙                                                 | 10 |  |  |
|    | 4.2                | Tomcat 운영 스크립트                                             | 12 |  |  |
|    | 4.2.1              | Tomcat 스크립트                                                | 12 |  |  |
|    | 4.3                | 환경 설정 파일                                                   | 12 |  |  |
| 5. | 운영처                | 제 환경 설정                                                    | 16 |  |  |
|    | 5.1                | 커널 파라미터                                                    | 16 |  |  |
|    | 5.2                | 적용한 커널 파라미터 값                                              | 17 |  |  |
|    | 5.3                | 사용자 limit 값 설정                                             | 18 |  |  |
| 6. | Apach              | ne Tomcat 주요 설정값                                           | 19 |  |  |
|    | 6.1                | JDK 설치                                                     | 19 |  |  |
|    | 6.2                | Native 모듈 설치                                               | 20 |  |  |
|    | 6.2.1              | 추가 설치 패키지                                                  | 20 |  |  |
|    | 6.3                | Thread Pool 설정                                             | 20 |  |  |
| 7. | Tomc               | at 운영 방법                                                   | 22 |  |  |

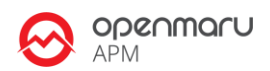

| 8. | . MBean 그래프 모니터링 |                            |     |
|----|------------------|----------------------------|-----|
|    | 8.1              | hawtio Chrome Extension 설치 | .22 |
|    | 8.2              | hawtio 실행하기                | .23 |
|    | 8.3              | MBean 모니터링                 | .24 |
| 9. | 도움0              | ㅣ필요하십니까?                   | .27 |
| 10 | 10.References    |                            |     |

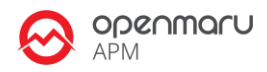

# **Revision History**

| Name                   | Date      | Reason For Changes | Version |
|------------------------|-----------|--------------------|---------|
| 오픈나루                   | 2014/5/12 | Initial Version    | 1.0     |
| (service@opennaru.com) |           |                    |         |
|                        |           |                    |         |
|                        |           |                    |         |

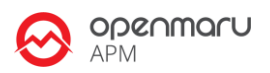

# 1. 개요

### 1.1 수행자 정보

본 문서는 오픈나루(opennaru.com)의 자동 설치 제품인 OPENMARU Installer 을 이용하여 생성된 문서입니다. 웹 서버 / WAS(Tomcat) 미들웨어 자동 설치 제품에 대한 문의는 <u>service@opennaru.com</u> 으로 하시면 됩니다.

설치한 제품 및 설치 지원 회사의 정보는 다음과 같습니다.

| 항목       | 내용                   |
|----------|----------------------|
| 설치 제품    | Apache Tomcat 9.0.19 |
| 수행 일시    | 2019-12-27_13-35-20  |
| 설치지원 회사명 | 오픈나루(주)              |
| 수행자      | 한상진                  |
| 이메일      | hansj@opennaru.com   |
| 전화번호     | 010-4507-2165        |

### 1.2 고객 정보

| 구분     | 내용                                   |
|--------|--------------------------------------|
| 고객사    | 구매회사                                 |
| 프로젝트명  | 구축 프로젝트                              |
| 담당자    | 홍길동                                  |
| 고객 연락처 | abcde@customer.co.kr (010-1234-1234) |
| 수행시간   | 2019-12-27_13-35-20                  |

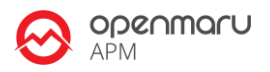

# 2. 설치 인스턴스 정보 요약

| 호스트 IP          | 인스턴스명   | 포트 오프셋 | 프로파일 |
|-----------------|---------|--------|------|
| 192.168.182.138 | admin11 | 100    |      |
| 192.168.182.138 | front11 | 200    |      |
| 192.168.182.139 | admin21 | 100    |      |
| 192.168.182.139 | front21 | 200    |      |

이후 시스템의 운영 중 발생하는 문제에 대해서는 "한국 레드햇 고객지원 서비스"의 전화나 고객지원 포탈을 통해서 기술지원을 받으실 수 있습니다.

- 고객지원 포탈 : http://support.opennaru.com
- 기술지원 이메일 : service@opennaru.com

# 3. 시스템 환경

설치한 시스템 기본환경에 대한 정보입니다.

### 3.1 운영체제 정보

#### 3.1.1 서버 정보 요약

| 서버  | 정보  |            |
|-----|-----|------------|
|     | OS  | x86_64     |
| sm2 | Mem | 7990140 KB |

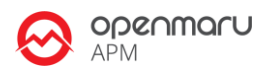

| (192.168.182.139) | CPU  | 4 개        |
|-------------------|------|------------|
|                   | Core | 4 개        |
|                   | OS   | x86_64     |
| sm1               | Mem  | 7990140 KB |
| (192.168.182.138) | CPU  | 4 개        |
|                   | Core | 4 개        |

# 3.1.2 서버 정보 : sm2(192.168.182.139)

| 구분           | 정보                                         |
|--------------|--------------------------------------------|
| 호스트 이름       | sm2                                        |
| IP 주소        | 192.168.182.139                            |
| OS 버전        |                                            |
| Kernel 버전    | 3.10.0-1062.el7.x86_64                     |
| 아키텍쳐(bit 수)  | x86_64                                     |
| CPU 정보       | Intel(R) Core(TM) i5-7300HQ CPU @ 2.50GHz  |
| CPU 개수       | 4                                          |
| Core 개수      | 4                                          |
| CPU 당 Core 수 | 1                                          |
| 메모리(KB)      | 7990140 KB                                 |
| Disk 사용량     | Filesystem Size Used Avail Use% Mounted on |
|              | devtmpfs 3.8G 0 3.8G 0% /dev               |
|              | tmpfs 3.9G 0 3.9G 0% /dev/shm              |
|              | tmpfs 3.9G 12M 3.8G 1% /run                |
|              | tmpfs 3.9G 0 3.9G 0% /sys/fs/cgroup        |
|              | /dev/mapper/rhel-root 17G 1.8G 16G 11% /   |

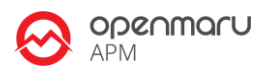

|         | /dev/sda1 1014M 150M 865M 15% /boot                                                          |  |  |  |  |
|---------|----------------------------------------------------------------------------------------------|--|--|--|--|
|         | tmpfs 781M 0 781M 0% /run/user/1104                                                          |  |  |  |  |
|         | tmpfs 781M 0 781M 0% /run/user/0                                                             |  |  |  |  |
| Disk 정보 | Disk /dev/sda: 21.5 GB, 21474836480 bytes, 41943040 sectors                                  |  |  |  |  |
|         | Units = sectors of 1 * 512 = 512 bytes                                                       |  |  |  |  |
|         | Sector size (logical/physical): 512 bytes / 512 bytes                                        |  |  |  |  |
|         | I/O size (minimum/optimal): 512 bytes / 512 bytes                                            |  |  |  |  |
|         | Disk label type: dos                                                                         |  |  |  |  |
|         | Disk identifier: 0x00008747                                                                  |  |  |  |  |
|         |                                                                                              |  |  |  |  |
|         | Device Boot Start End Blocks Id System                                                       |  |  |  |  |
|         | /dev/sda1 * 2048 2099199 1048576 83 Linux                                                    |  |  |  |  |
|         | /dev/sda2 2099200 41943039 19921920 8e Linux LVM                                             |  |  |  |  |
|         |                                                                                              |  |  |  |  |
|         | Disk /dev/mapper/rhel-root: 18.2 GB, 18249416704 bytes, 35643392 sectors                     |  |  |  |  |
|         | Units = sectors of 1 * 512 = 512 bytes                                                       |  |  |  |  |
|         | Sector size (logical/physical): 512 bytes / 512 bytes                                        |  |  |  |  |
|         | I/O size (minimum/optimal): 512 bytes / 512 bytes                                            |  |  |  |  |
|         |                                                                                              |  |  |  |  |
|         | Disk /dev/mapper/rhel-swap: 2147 MB_2147483648 bytes_4194304 sectors                         |  |  |  |  |
|         | Units = sectors of $1 \times 512 = 512$ bytes                                                |  |  |  |  |
|         | Sector size (logical/physical): 512 bytes / 512 bytes                                        |  |  |  |  |
|         | I/O size (minimum/optimal): 512 bytes / 512 bytes                                            |  |  |  |  |
| 네트워크 섴정 | ens33: flags=4163 <up,broadcast,running,multicast> mtu 1500</up,broadcast,running,multicast> |  |  |  |  |
|         | inet 192.168.182.139 netmask 255.255.255.0 broadcast 192.168.182.255                         |  |  |  |  |
|         | ether 00:0c:29:69:42:c8 txqueuelen 1000 (Ethernet)                                           |  |  |  |  |
|         | RX packets 4528 bytes 1329412 (1.2 MiB)                                                      |  |  |  |  |
|         | RX errors 0 dropped 0 overruns 0 frame 0                                                     |  |  |  |  |
|         | TX packets 2316 bytes 277020 (270.5 KiB)                                                     |  |  |  |  |
|         | TX errors 0 dropped 0 overruns 0 carrier 0 collisions 0                                      |  |  |  |  |
|         |                                                                                              |  |  |  |  |
|         | lo: flags=73 <up,loopback,running> mtu 65536</up,loopback,running>                           |  |  |  |  |
|         | inet 127.0.0.1 netmask 255.0.0.0                                                             |  |  |  |  |

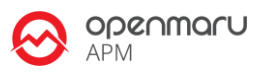

|        | loop txqueuelen 1000 (Local Loopback)                   |  |  |  |  |  |
|--------|---------------------------------------------------------|--|--|--|--|--|
|        | RX packets 7829 bytes 801782 (782.9 KiB)                |  |  |  |  |  |
|        | RX errors 0 dropped 0 overruns 0 frame 0                |  |  |  |  |  |
|        | TX packets 7829 bytes 801782 (782.9 KiB)                |  |  |  |  |  |
|        | TX errors 0 dropped 0 overruns 0 carrier 0 collisions 0 |  |  |  |  |  |
| 라우팅 정보 | Kernel IP routing table                                 |  |  |  |  |  |
|        | Destination Gateway Genmask Flags MSS Window irtt Iface |  |  |  |  |  |
|        | 0.0.0.0 192.168.182.2 0.0.0.0 UG 0 0 0 ens33            |  |  |  |  |  |
|        | 192.168.182.0 0.0.0.0 255.255.255.0 U 0 0 0 ens33       |  |  |  |  |  |
|        |                                                         |  |  |  |  |  |

# 3.1.3 서버 정보 : sm1(192.168.182.138)

| 구분           | 정보                                         |
|--------------|--------------------------------------------|
| 호스트 이름       | sm1                                        |
| IP 주소        | 192.168.182.138                            |
| OS 버전        |                                            |
| Kernel 버전    | 3.10.0-1062.el7.x86_64                     |
| 아키텍쳐(bit 수)  | x86_64                                     |
| CPU 정보       | Intel(R) Core(TM) i5-7300HQ CPU @ 2.50GHz  |
| CPU 개수       | 4                                          |
| Core 개수      | 4                                          |
| CPU 당 Core 수 | 1                                          |
| 메모리(KB)      | 7990140 KB                                 |
| Disk 사용량     | Filesystem Size Used Avail Use% Mounted on |
|              | devtmpfs 3.8G 0 3.8G 0% /dev               |
|              | tmpfs 3.9G 152K 3.9G 1% /dev/shm           |
|              | tmpfs 3.9G 12M 3.8G 1% /run                |
|              | tmpfs 3.9G 0 3.9G 0% /sys/fs/cgroup        |
|              | /dev/mapper/rhel-root 17G 3.9G 14G 23% /   |

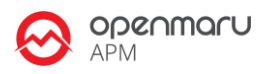

|         | /dev/sda1 1014M 150M 865M 15% /boot                                                          |  |  |  |
|---------|----------------------------------------------------------------------------------------------|--|--|--|
|         | tmpfs 781M 0 781M 0% /run/user/0                                                             |  |  |  |
| Disk 정보 | Disk /dev/sda: 21.5 GB, 21474836480 bytes, 41943040 sectors                                  |  |  |  |
|         | Units = sectors of 1 * 512 = 512 bytes                                                       |  |  |  |
|         | Sector size (logical/physical): 512 bytes / 512 bytes                                        |  |  |  |
|         | I/O size (minimum/optimal): 512 bytes / 512 bytes                                            |  |  |  |
|         | Disk label type: dos                                                                         |  |  |  |
|         | Disk identifier: 0x0007f37f                                                                  |  |  |  |
|         | Device Boot Start End Blocks Id System                                                       |  |  |  |
|         | /dev/sda1 * 2048 2099199 1048576 83 Linux                                                    |  |  |  |
|         | /dev/sda2 2099200 41943039 19921920 8e Linux LVM                                             |  |  |  |
|         |                                                                                              |  |  |  |
|         | Disk /dev/mapper/rhel-root: 18.2 GB, 18249416704 bytes, 35643392 sectors                     |  |  |  |
|         | Units = sectors of 1 * 512 = 512 bytes                                                       |  |  |  |
|         | Sector size (logical/physical): 512 bytes / 512 bytes                                        |  |  |  |
|         | I/O size (minimum/optimal): 512 bytes / 512 bytes                                            |  |  |  |
|         |                                                                                              |  |  |  |
|         |                                                                                              |  |  |  |
|         | Disk /dev/mapper/rhel-swap: 2147 MB, 2147483648 bytes, 4194304 sectors                       |  |  |  |
|         | Units = sectors of 1 * 512 = 512 bytes                                                       |  |  |  |
|         | Sector size (logical/physical): 512 bytes / 512 bytes                                        |  |  |  |
|         | I/O size (minimum/optimal): 512 bytes / 512 bytes                                            |  |  |  |
| 네트워크 설정 | ens33: flags=4163 <up,broadcast,running,multicast> mtu 1500</up,broadcast,running,multicast> |  |  |  |
|         | inet 192.168.182.138 netmask 255.255.255.0 broadcast 192.168.182.255                         |  |  |  |
|         | ether 00:0c:29:9e:29:16 txqueuelen 1000 (Ethernet)                                           |  |  |  |
|         | RX packets 776535 bytes 1063841117 (1014.5 MiB)                                              |  |  |  |
|         | RX errors 0 dropped 0 overruns 0 frame 0                                                     |  |  |  |
|         | TX packets 125289 bytes 48328210 (46.0 MiB)                                                  |  |  |  |
|         | TX errors 0 dropped 0 overruns 0 carrier 0 collisions 0                                      |  |  |  |
|         | lo: flags=73 <up,loopback,running> mtu 65536</up,loopback,running>                           |  |  |  |
|         | inet 127.0.0.1 netmask 255.0.0.0                                                             |  |  |  |
|         | loop txqueuelen 1000 (Local Loopback)                                                        |  |  |  |

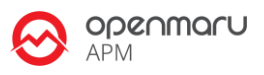

|        | RX packets 1861 bytes 1137226 (1.0 MiB)                 |  |  |  |
|--------|---------------------------------------------------------|--|--|--|
|        | RX errors 0 dropped 0 overruns 0 frame 0                |  |  |  |
|        | TX packets 1861 bytes 1137226 (1.0 MiB)                 |  |  |  |
|        | TX errors 0 dropped 0 overruns 0 carrier 0 collisions 0 |  |  |  |
| 라우팅 정보 | Kernel IP routing table                                 |  |  |  |
|        | Destination Gateway Genmask Flags MSS Window irtt Iface |  |  |  |
|        | 0.0.0.0 192.168.182.2 0.0.0.0 UG 0 0 ens33              |  |  |  |
|        | 192.168.182.0 0.0.0.0 255.255.255.0 U 0 0 0 ens33       |  |  |  |

# 3.2 인스턴스 구성정보

| 호스트 IP          | 인스턴스명   |                     | 포트 정보                |
|-----------------|---------|---------------------|----------------------|
| 192.168.182.138 | admin11 | HTTP 포트             | 8180                 |
|                 |         | AJP 포트              | 8109                 |
|                 |         | VirtualHost<br>도메인명 | admin.opennaru.co.kr |
| 192.168.182.138 | front11 | HTTP 포트             | 8280                 |
|                 |         | AJP 포트              | 8209                 |
|                 |         | VirtualHost<br>도메인명 | front.opennaru.co.kr |
| 192.168.182.139 | admin21 | HTTP 포트             | 8180                 |
|                 |         | AJP 포트              | 8109                 |

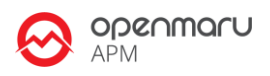

|                 |         | VirtualHost<br>도메인명 | admin.opennaru.co.kr |
|-----------------|---------|---------------------|----------------------|
| 192.168.182.139 | front21 | HTTP 포트             | 8280                 |
|                 |         | AJP 포트              | 8209                 |
|                 |         | VirtualHost<br>도메인명 | front.opennaru.co.kr |

# 3.3 인스턴스 접속 정보

| 호스트 IP          | 인스턴스명   | 포트 정보  |                                     |
|-----------------|---------|--------|-------------------------------------|
| 192.168.182.138 | admin11 | 관리 콘솔  | http://192.168.182.138:10090/manag  |
|                 |         |        | er                                  |
|                 |         | 세션 테스트 | http://192.168.182.138:8180/session |
|                 |         | 테스트    | http://192.168.182.138:8180/        |
|                 |         | 애플리케이션 |                                     |
| 192.168.182.138 | front11 | 관리 콘솔  | http://192.168.182.138:10190/manag  |
|                 |         |        | er                                  |
|                 |         | 세션 테스트 | http://192.168.182.138:8280/session |
|                 |         | 테스트    | http://192.168.182.138:8280/        |
|                 |         | 애플리케이션 |                                     |
| 192.168.182.139 | admin21 | 관리 콘솔  | http://192.168.182.139:10090/manag  |
|                 |         |        | er                                  |
|                 |         | 세션 테스트 | http://192.168.182.139:8180/session |
|                 |         | 테스트    | http://192.168.182.139:8180/        |
|                 |         | 애플리케이션 |                                     |

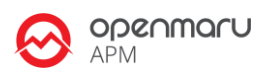

| 192.168.182.139 | front21 | 관리 콘솔         | http://192.168.182.139:10190/manag  |
|-----------------|---------|---------------|-------------------------------------|
|                 |         |               | er                                  |
|                 |         | 세션 테스트        | http://192.168.182.139:8280/session |
|                 |         | 테스트<br>애플리케이션 | http://192.168.182.139:8280/        |

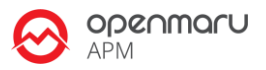

# 4. Apache Tomcat 설정 정보

### 4.1 인스턴스 구성

#### 4.1.1 디렉터리 구성

| 스탠드얼론 모드 Tomcat 인스턴스 구성 |                                                |  |
|-------------------------|------------------------------------------------|--|
| 설치 디렉토리                 | /svc/test/tomcat                               |  |
| 도메인 디렉토리                | /svc/test/tomcat/servers                       |  |
| 서버 인스턴스                 | /svc/test/tomcat/servers <b>/\$SERVER_NAME</b> |  |
| Log 디렉토리                | /svc/test/logs/tomcat                          |  |

#### 4.1.2 인스턴스 이름 규칙

\$SERVER\_NAME 명명 규칙은 아래와 같은 Rule 을 사용하여 구성한다.

/svc/test/tomcat/servers 이라는 디렉터리 하위에 인스턴스 들을 구성한다. domains 하위에 서버 인스턴스 이름으로 디렉터리를 만든다. 인스턴스의 이름은 다음 그림과 같이 서버의 이름 + 머신번호 + 인스턴스 번호와 같은 규칙을 사용하는 것이 좋다.

실제 서버의 이름은 서비스를 나타내는 고유명칭으로 변경하여 사용하면 된다. 머신 번호는 Tomcat 에 사용할 머신에 1 번부터 차례대로 붙인 번호를 사용하고, 인스턴스 번호는 같은 머신 내의 인스턴스 개수를 1 번부터 번호를 붙인다.

이렇게 인스턴스 이름을 지정하면 모든 인스턴스가 고유한 이름을 갖게 된다. 이 고유한 인스턴스 이름은 클러스터링에서 세션 ID, 로그 파일의 이름, nohup 로그 파일의 이름 등에 사용하게 된다. 장애 상황이나 로그 파일를 확인하는 등 어떤 상황에서도 서버 이름만 보면 어떤 머신의 어떤 인스턴스의 것인지 금방 구분할 수 있게 된다.

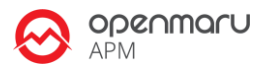

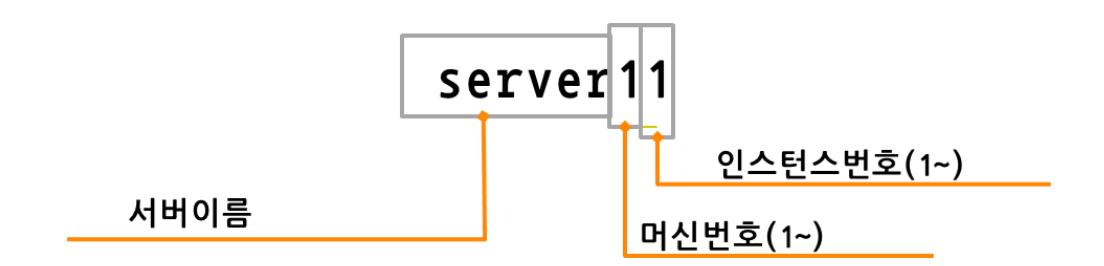

또, 포트 오프셋 번호는 '인스턴스의 번호 \* 100'을 사용하면, 포트를 구분하기 쉽다. 기본 포트셋 + 포트오프셋으로 사용하는 포트가 지정되는데, 사용하는 대부분의 포트 번호가 100 번대가 0 이기 때문에 해당 인스턴스가 사용하는 번호를 기억하기 쉽다.

예를 들어 인스턴스 이름이 'frontSvr24'이라면, 2 번째 Tomcat 머신의 4 번째 인스턴스를 의미하며, 이 인스턴스가 사용하는 HTTP 포트는 8480(8080 + 400) 포트를 사용하고, AJP 포트는 8409(8009 + 400) 포트를 사용한다.

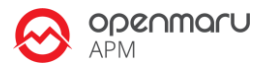

### 4.2 Tomcat 운영 스크립트

#### 4.2.1 Tomcat 스크립트

| Tomcat 인스턴스 구성 |                                                     |
|----------------|-----------------------------------------------------|
| 운영 스크립트 위치     | /svc/test/tomcat/servers <b>/\$SERVER_NAME/*.sh</b> |

### 4.3 환경 설정 파일

#### 4.3.1.1 주요 설정 파일

| 스크립트 파일     |                                             |
|-------------|---------------------------------------------|
| env.sh      | Tomcat 운영환경 주요 환경 설정 스크립트                   |
| start.sh    | Tomcat 인스턴스 실행 스크립트                         |
| shutdown.sh | Tomcat 인스턴스 정상 종료 스크립트                      |
| kill.sh     | Tomcat 강제 종료 스크립트                           |
| nohup.sh    | Tomcat 로그의 tail 보기 스크립트                     |
| tail.sh     | Tomcat server.log 파일 tail 보기 스크립트           |
| status.sh   | Tocmat 인스턴스가 실행중인지 체크하는 스크립트                |
| dump.sh     | 인스턴스 장애시 Java Process 의 Thread Dump 를 받기 위한 |
|             | 스크립트                                        |

서버 마다 설정이 다른 부분은 KHAN [provisioning]에서 자동으로 설정을 변경하여 구성한다.

#### ● env.sh 파일

env.sh 는 Tomcat 환경설정을 위한 파일이다. 각 인스턴스의 모든 설정은 이 파일에서 하면 된다. Tomcat 인스턴스마다 각각의 인스턴스의 이름, 디렉터리의 이름, 포트 오프셋 등을 설정하면 된다.

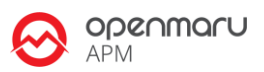

또 이 파일에는 JVM 의 메모리 옵션, GC 옵션, OufOfMemory 오류가 발생할 때 Heapdump 를 출력하는 옵션 등이 설정되어 있다.

| #!/bin/sh<br>#                                                                                                    |
|----------------------------------------------------------------------------------------------------|
| <ul> <li># KHAN [provisioning] http://www.opennaru.com/</li> <li># Tomcat 7.0.42</li> <li>#</li> </ul>                                                                                                    |
| <ul> <li># contact : service@opennaru.com</li> <li># Copyright(C) 2013, opennaru.com, All Rights Reserved.</li> <li>#</li> </ul>                                                                                                  |
| DATE=`date +%Y%m%d%H%M%S`                                                                                                    |
| # Tomcat Directory<br>export SERVER_NAME={{ INSTANCES[seq int][item int-1]['instance']['name'] }}<br>export CATALINA_HOME={{ SVC_WAS_HOME }}/{{ EWS_DIR_NAME }}/tomcat<br>export CATALINA_BASE={{ SVC_DOMAIN_HOME}}/\$SERVER_NAME |
| export PORT_OFFSET={{ INSTANCES[seq int][item int-1]['instance']['portOffset'] }}                                                                                                    |
| export TOMCAT_USER={{        TOMCAT_USER      }}<br>export TOMCAT_LOGDIR=\$CATALINA_BASE/logs                                                                                                    |
| # Port Configuration<br>let HTTP_PORT=8080+\$PORT_OFFSET<br>export HTTP_PORT                                                                                                    |
| let AJP_PORT=8009+\$PORT_OFFSET<br>export AJP_PORT                                                                                                    |
| let SSL_PORT=8443+\$PORT_OFFSET<br>export SSL_PORT                                                                                                    |
| let SHUTDOWN_PORT=8005+\$PORT_OFFSET<br>export SHUTDOWN_PORT                                                                                                    |
| let JMX_PORT=8086+\$PORT_OFFSET<br>export JMX_PORT                                                                                                    |

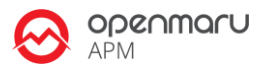

# JVM Options : Server export JAVA\_OPTS="-server \$AGENT\_OPTS \$JAVA\_OPTS"

# JVM Options : Memory export JAVA\_OPTS=" \$JAVA\_OPTS -Xms{{ jvm\_heap\_min }} -Xmx{{ jvm\_heap\_max }} -XX:MaxPermSize={{ jvm\_permgen\_max }} -Xss256k"

export JAVA\_OPTS=" \$JAVA\_OPTS -XX:+PrintGCTimeStamps " export JAVA\_OPTS=" \$JAVA\_OPTS -XX:+PrintGCDetails " export JAVA\_OPTS=" \$JAVA\_OPTS -Xloggc:\$TOMCAT\_LOGDIR/gclog/gc\_\$DATE.log " export JAVA\_OPTS=" \$JAVA\_OPTS -XX:+UseParallelGC " #export JAVA\_OPTS=" \$JAVA\_OPTS -XX:+UseConcMarkSweepGC " export JAVA\_OPTS=" \$JAVA\_OPTS -XX:+ExplicitGCInvokesConcurrent " export JAVA\_OPTS=" \$JAVA\_OPTS -XX:+ExplicitGCInvokesConcurrent " export JAVA\_OPTS=" \$JAVA\_OPTS -XX:+HeapDumpOnOutOfMemoryError " export JAVA\_OPTS=" \$JAVA\_OPTS -XX:HeapDumpPath=\$TOMCAT\_LOGDIR/heapdump "

# Linux Large Page Setting
#export JAVA\_OPTS = \$JAVA\_OPTS -XX:+UseLargePages "

#export JAVA\_OPTS=" \$JAVA\_OPTS -verbose:gc"
export JAVA\_OPTS=" \$JAVA\_OPTS -Djava.net.preferIPv4Stack=true"
export JAVA\_OPTS=" \$JAVA\_OPTS -Dorg.tomcat.resolver.warning=true"
export JAVA\_OPTS=" \$JAVA\_OPTS -Dsun.rmi.dgc.client.gcInterval=3600000 "
export JAVA\_OPTS=" \$JAVA\_OPTS -Dsun.rmi.dgc.server.gcInterval=3600000"
export JAVA\_OPTS=" \$JAVA\_OPTS -Djava.awt.headless=true"
export JAVA\_OPTS=" \$JAVA\_OPTS -Djava.awt.headless=true"

export JAVA\_OPTS="\$JAVA\_OPTS -DSERVER=\$SERVER\_NAME" export JAVA\_OPTS="\$JAVA\_OPTS -Dhttp.port=\$HTTP\_PORT" export JAVA\_OPTS="\$JAVA\_OPTS -Dajp.port=\$AJP\_PORT" export JAVA\_OPTS="\$JAVA\_OPTS -Dssl.port=\$SSL\_PORT" export JAVA\_OPTS="\$JAVA\_OPTS -Dshutdown.port=\$SHUTDOWN\_PORT" export JAVA\_OPTS="\$JAVA\_OPTS -Djava.library.path=\$CATALINA\_HOME/lib/"

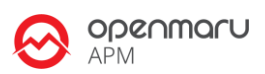

#### echo "AJP\_PORT=\$AJP\_PORT"

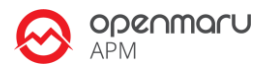

# 5. 운영체제 환경 설정

### 5.1 커널 파라미터

웹 서버와 웹 기반 미들웨어 서버는 모두 네트워크를 통해 서비스를 제공하는 시스템이다. 네트워크를 통해 데이터를 전달하기 때문에, 운영체제의 TCP/IP 에 대한 튜닝은 필수적이다. 아래 표에서 설명한 핵심적인 파라미터를 적용하는 것이 좋다. 특히 TCP 의 수신, 송신 버퍼의 크기는 운영체제가 기본적으로 제공하는 것보다 크게 설정해야 서버의 성능을 향상할 수 있다. 다음 설정을 웹 서버와 Tomcat 운영 서버에 대해 모두 적용한다.

| 파라미터                         | 권장값        | 설명                                          |
|------------------------------|------------|---------------------------------------------|
| net.ipv4.tcp_keepalive_time  | 30         | keep-alive 시간을 줄인다.                         |
| net.ipv4.tcp_fin_timeout     | 10         | FIN 타임아웃 시간을 줄여 FD 를 빨리 확보할<br>수 있도록 한다.    |
| net.core.netdev_max_backlog  | 2500       | 백로그에 들어오는 소켓 개수를 늘린다.                       |
| net.ipv4.tcp_retries1        | 3          | TCP 연결에 문제가 있을 때 연결을 재시도하는<br>횟수(최솟값은 3 이다) |
| net.ipv4.tcp_retries2        | 3          | TCP 연결을 끊기 전에 재시도하는 횟수를<br>줄인다.             |
| net.ipv4.ip_local_port_range | 1024 65000 | 사용할 수 있는 로컬 포트 범위를 늘린다.                     |
| net.core.rmem_max            | 56777216   | TCP 수신 버퍼크기 최댓값을 늘린다.                       |
| net.core.rmem_default        | 16777216   | TCP 수신 버퍼크기 기본값을 늘린다.                       |
| net.core.wmem_max            | 56777216   | TCP 전송 버퍼크기 최댓값을 늘린다.                       |
| net.core.wmem_default        | 16777216   | TCP 수신 버퍼크기 기본값을 늘린다.                       |
| net.ipv4.tcp_window_scaling  | 1          | 65kb 이상의 큰 TCP 윈도우 스케일링을                    |

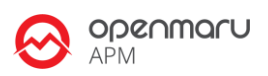

|   | 사용한다.                      |
|---|----------------------------|
| 0 | 서버 측에서 닫은 TCP 연결을 끊기 전에    |
|   | 확인하는 횟수를 줄인다. 기본값은 7 로     |
|   | 50 초~16 분 정도 걸린다.          |
| 0 | SYNC 패킷을 전송한 후 일부 ACK 를 받지 |
|   | 못했을 경우 선택적으로 받지 못한 ACK 패킷을 |
|   | 받도록 설정할 수 있다. 0 은 받지 않는    |
|   | 설정이다. 패킷 유실이 많은 네트워크에서는    |
|   | 1 로 설정한다.                  |
|   | 0                          |

# 5.2 적용한 커널 파라미터 값

#### /etc/sysctl.conf

#### # Updates

net.ipv4.neigh.default.unres\_qlen=100 net.ipv4.tcp\_keepalive\_time = 30 net.ipv4.tcp\_fin\_timeout = 10 net.core.netdev\_max\_backlog = 2500 net.ipv4.tcp\_retries1 = 2 net.ipv4.tcp\_retries2 = 3 net.ipv4.ip\_local\_port\_range = 1024 65000 net.core.rmem\_max = 56777216 net.core.rmem\_default = 16777216 net.core.wmem\_max = 56777216 net.core.wmem\_default = 16777216 net.ipv4.tcp\_window\_scaling = 1 net.ipv4.tcp\_timestamps = 0 net.ipv4.tcp\_sack = 0 net.ipv4.tcp\_orphan\_retries = 0

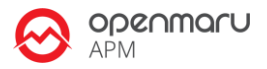

# 5.3 사용자 limit 값 설정

```
# /etc/security/limits.conf
#
#This file sets the resource limits for the users logged in via PAM.
#It does not affect resource limits of the system services.
#
#Each line describes a limit for a user in the form:
#
#<domain>
                 <type> <item> <value>
#
#Where:
#<domain> can be:
#
      - an user name
#
      - a group name, with @group syntax
#
      - the wildcard *, for default entry
#
      - the wildcard %, can be also used with %group syntax,
#
            for maxlogin limit
#
#<type> can have the two values:
#
      - "soft" for enforcing the soft limits
#
      - "hard" for enforcing hard limits
#
#<item> can be one of the following:
#
      - core - limits the core file size (KB)
#
      - data - max data size (KB)
#
      - fsize - maximum filesize (KB)
#
      - memlock - max locked-in-memory address space (KB)
#
      - nofile - max number of open files
#
      - rss - max resident set size (KB)
#
      - stack - max stack size (KB)
#
      - cpu - max CPU time (MIN)
#
      - nproc - max number of processes
#
      - as - address space limit (KB)
#
      - maxlogins - max number of logins for this user
#
      - maxsyslogins - max number of logins on the system
#
      - priority - the priority to run user process with
#
      - locks - max number of file locks the user can hold
#
      - sigpending - max number of pending signals
#
      - msgqueue - max memory used by POSIX message queues (bytes)
```

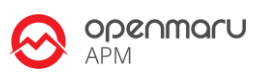

| <ul><li># - nice - max nice prio</li><li># - rtprio - max realtime</li></ul>                              | rity allowed to rai<br>e priority        | se to values: [-20, 19] |
|----------------------------------------------------------------------------------------------------|------------------------------------------|-------------------------|
| #                                                                                                    |                                          |                         |
| # <domain> <type> <ite< td=""><td>em&gt; <value< td=""><td>&gt;</td></value<></td></ite<></type></domain> | em> <value< td=""><td>&gt;</td></value<> | >                       |
| #                                                                                                    |                                          |                         |
|                                                                                                    |                                          |                         |
| #* soft core                                                                                              | 0                                        |                         |
| #* hard rss                                                                                               | 10000                                    |                         |
| #@student hard npro                                                                                       | oc 20                                    |                         |
| #@faculty soft nproc                                                                                      | 20                                       |                         |
| #@faculty hard nproc                                                                                      | 50                                       |                         |
| #ftp hard nproc                                                                                           | 0                                        |                         |
| #@student - maxlo                                                                                         | gins 4                                   |                         |
|                                                                                                    |                                          |                         |
| tomcat hard                                                                                               | nofile                                   | <mark>65536</mark>      |
| tomcat soft                                                                                               | nofile                                   | <mark>65536</mark>      |
|                                                                                                    |                                          |                         |
| tomcat soft                                                                                               | nproc                                    | <mark>2047</mark>       |
| tomcat hard                                                                                               | nproc                                    | <mark>16384</mark>      |
|                                                                                                    |                                          |                         |
| # End of file                                                                                             |                                          |                         |
|                                                                                                    |                                          |                         |

# 6. Apache Tomcat 주요 설정값

### 6.1 JDK 설치

Oracle JDK openjdk.1.8 rpm 버전을 설치하였다. JDK 는 alternatives 명령을 이용하여 리눅스 system 의 모든 사용자가 기본으로 설치된 java openjdk.1.8 을 사용할 수 있도록 설정하였다. JDK 는 현재 가장 최신 버전을 사용하였다.

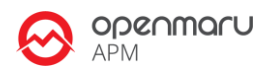

### 6.2 Native 모듈 설치

Tomcat Native (TC-Native)는 JNI(Java Native Interface)를 이용하여 Tomcat 내의 Tomcat 모듈의 코어기능을 자동 설치 과정에서 libaio, apr, apr-util, openssl RPM 모듈이 설치되었다. Java 가 아닌 Native 코드를 사용할 수 있도록 하여, 전체적으로 서버 성능을 향상시킬 수 있다. 또, Tomcat 설치시 Tomcat Native Component 들이 설치되었다. 설치 확인은 \$TOMCAT\_HOME/lib 에 libtcnative-1.so 파일이 설치되었는지 확인하면 된다.

#### 6.2.1 추가 설치 패키지

yum install apr apr-util openssl

### 6.3 Thread Pool 설정

HTTP/AJP 연결에 대한 Thread Pool 을 아래와 같이 400 개 스레드를 사용할 수 있도록 설정하였다.

<Connector port="\${http.port}" protocol="HTTP/1.1" redirectPort="\${ssl.port}" enableLookups="false" URIEncoding="UTF-8" acceptCount="200" maxThreads="400" maxKeepAliveRequests="200" backlog="120" connectionTimeout="10000"/>

<!-- Define an AJP 1.3 Connector on port 8009 --> <Connector port="\${ajp.port}" protocol="AJP/1.3" redirectPort="8443" enableLookups="false" URIEncoding="UTF-8" maxThreads="400" maxKeepAliveRequests="200" backlog="120" connectionTimeout="10000" acceptCount="200" minSpareThreads="25" />

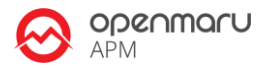

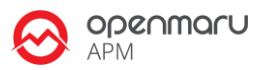

# 7. Tomcat 운영 방법

Tomcat 관리자인 'tomcat' 계정에 alias 를 설정하였기 때문에, s1, s2 만 입력하면 인스턴스 디렉터리로 이동한다.

다음과 같이 스크립트파일들을 실행하여 Tomcat 인스턴스를 관리할 수 있다.

| 스크립트           | 설명                       |
|----------------|--------------------------|
| \$ ./start.sh  | 인스턴스 시작                  |
| \$ ./stop.sh   | 인스턴스 정상 종료               |
| \$ ./kill.sh   | 인스턴스 강제 종료               |
| \$ ./status.sh | 인스턴스 수행 중인지 체크           |
| \$ ./nohup.sh  | 인스턴스 nohup 로그를 tail 로 출력 |
| \$ ./tail.sh   | 인스턴스의 서버 로그를 tail 로 출력   |
| \$ ./dump.sh   | 인스턴스의 스레드 덤프 출력          |

# 8. MBean 그래프 모니터링

KHAN [provisioning]으로 설치한 인스턴스들은 hawt.io Chrome Extension 을 사용하여 MBean 정보를 그래프로 모니터링 할 수 있다.

Chrome 브라우저의 Extension 을 설치하여 KHAN [provisioning]으로 설치한 인스턴스에 접속하여 모니터링한다.

### 8.1 hawtio Chrome Extension 설치

https://chrome.google.com/webstore/에 접속하여 hawtio 를 검색하여 설치한다.

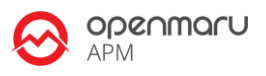

| الله المراجع المراجع المراجع المراجع المراجع المراجع المراجع المراجع المراجع المراجع المراجع المراجع المراجع ال<br>مع المراجع المراجع المراجع المراجع المراجع المراجع المراجع المراجع المراجع المراجع المراجع المراجع المراجع المرا | awtio<br>★★★ (০)   <u>유ছিলল</u>   আক্র                                                                                                    | : hawtio                                                                                                    |                                                |           | + 무료 <b>&lt;</b>                                                                                                    |
|----------------------------------------------------------------------------------------------------|----------------------------------------------------------------------------------------------------|----------------------------------------------------------------------------------------------------|------------------------------------------------|-----------|----------------------------------------------------------------------------------------------------|
| 개요                                                                                                    | 세부정보                                                                                                    | 리뷰                                                                                                    | 관련 프로그램                                        |           | <b>8+1</b>                                                                                                    |
| O                                                                                                    | x<br>t Dashboard Health Infinispan jet<br>Dashboard Health Infinispan jet<br>Dashboard Health Infinispan jet<br>personelikecerd<br>personelikecerd<br>personelikecerd<br>personelikecerd<br>personelikecerd<br>personelikecerd<br>personelikecerd<br>personelikecerd<br>personelikecerd<br>personelikecerd<br>personelikecerd<br>personelikecerd<br>personelikecerd | apache.camei-camei-1-routes-K22fox<br>y JMX Juhit Logs Quarz<br>ag Trace @ Profile ⊞ Attribute<br>to<br>to<br>to<br>to<br>to<br>to<br>to<br>to<br>to<br>to | 622<br>Threads Wild<br>Is # Operations @ Chart |           | Don't cha wish your console was<br>hawt like me?<br>Hawtio is a modular web console for<br>managing your Java stuff.<br>Once installed it can connect to any Java<br>process which has a jolokia agent installed<br>(http://jolokia.org/) and view its JMX MBeans<br>and work with its various services such as<br>Apache Camel, Apache ActiveMQ or fabric8.<br>hawtio has lots of plugins for working with<br>various Java frameworks and tools:<br>http://hawt.io/plugins/index.html<br>for more help check out the documentation:<br>http://hawt.io/docs/index.html |
| 맵을 설치한 사용자의                                                                                                    | 의 다른 설치 항목                                                                                                    |                                                                                                    |                                                |           |                                                                                                    |
| Quick Note                                                                                                    | 온라인<br>****                                                                                                    | 음막 알람 시계 🛛 🕡                                                                                                    | 속도 테스트<br>★★★★★★ (614)                         | Speed Tes | u i i p 주소<br>★★★★★ (217)                                                                                                    |

구글 Web Store 에서 설치되지 않는다면, <u>http://hawt.io/getstarted/index.html</u> 에서 Chrome Extension 을 다운로드 하여 압축을 해제한 뒤, 브라우저에서 주소창에 chrome://extensions/ 입력한다.

우측 상단의 '개발자 모드'를 선택한 후, '압축해제된 확장 프로그램 로드..' 버튼을 클릭하여 압축을 해제한 디렉터리를 입력하면 설치된다.

### 8.2 hawtio 실행하기

브라우저에 chrome://apps 을 입력하면 hawtio 애플리케이션을 클릭하면 실행된다.

서버 접속 정보에 KHAN [provisioning]으로 설치한 인스턴스의 IP 주소와 포트 정보, Path 는 jolokia 를 입력하고, 설치한 인스턴스의 관리자 계정 정보를 입력하면 새로운 탭이 열리며 서버에 접속된다.

서버 접속 정보는 저장하여 관리할 수 있다.

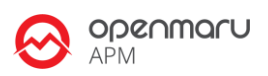

#### 다음과 같이 서버의 접속정보를 입력하여 접속한다.

| Saved Connections   |                             |       |
|---------------------|-----------------------------|-------|
| Connections:        | test 🔹                      | 2 - + |
| Connection Settings |                             |       |
| Connection name:    | test                        |       |
| Scheme:             | http 🔹                      |       |
| Host:               | 192.168.0.23                |       |
| Port:               | 8180                        |       |
| Path:               | jolokia                     |       |
| User name:          | wasadm                      |       |
| Password:           |                             |       |
| Co                  | nnect to remote server Save |       |

# 8.3 MBean 모니터링

이제 접속된 인스턴스의 정보를 모니터링 할 수 있다. Tomcat 에서 제공하는 모든 MBean 에 대한 정보를 모니터링하고 MBean 메소드를 실행하고 관리할 수 있다. 또, 다음과 같이 서버 인스턴스에 대한 대시보드를 확인할 수 있다.

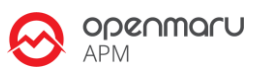

| 🔄 📎 🥝 🗋 ch        | rome-extension://nlaokfcnhjbpikooiddimhlni | abjhpmk/ind | ex.html?url=http%3A%2F%2F192.168 | 3.0.22%3A8180%2Fjolokia#/dashboard/                                                      | id/4e9d11617:숬 🝇              | 関 📒 🤏 🖂 🎯 🔛                         | ★ 👌 🛎 ≡                    |
|-------------------|--------------------------------------------|-------------|----------------------------------|------------------------------------------------------------------------------------------|-------------------------------|-------------------------------------|----------------------------|
| 💘 hawtio          |                                            |             |                                  |                                                                                          |                               | Ģ                                   | 🛛 🍐 wasadm 🕯               |
| Connect Dashbo    | ard JBoss JMX Threads                      |             |                                  |                                                                                          |                               |                                     |                            |
| Monitor           |                                            |             |                                  |                                                                                          |                               |                                     | 🕼 Manage                   |
| Operating System  |                                            | x           | System CPU Load                  | Java Heap Memory                                                                         | × Jav                         | va Non Heap Memory                  | ×                          |
| Property          | Value                                      | ۲           | 1.0 • • • • • • • • • • • •      |                                                                                          |                               |                                     |                            |
| Arch              | i386                                       |             | 0.9 <b>-</b> <u>F</u>            |                                                                                          |                               |                                     | 17.7%<br>Used (56576048)   |
| Available proce   | 1                                          |             | 0.8 - 0                          |                                                                                          |                               |                                     |                            |
| Committed virtu   | 821960704                                  |             | 0.6-                             | 44.5%                                                                                    |                               |                                     |                            |
| Free physical m   | 126431232                                  |             | 0.5 -                            | 06215504).                                                                               |                               |                                     |                            |
| Free swap spac    | 2089750528                                 |             | 0.4 -                            |                                                                                          | 55.5%<br>Used (132)           |                                     |                            |
| Max file descript | 65536                                      |             | 0.3 -                            |                                                                                          |                               |                                     |                            |
| Name              | Linux                                      |             | 0.2-                             |                                                                                          |                               | 82.3%                               |                            |
| Object name       | java.lang:type=OperatingSystem             |             | 0.0-                             |                                                                                          | Fre                           | e (262191056)                       |                            |
| Open file descri  | 344                                        |             | .540                             |                                                                                          |                               |                                     |                            |
| Process cpu load  | 0.0893970893970894                         |             |                                  |                                                                                          |                               |                                     | ×                          |
| Process cpu time  | 136980000000                               |             | 10:27 10:28 10:29 10:30          | 10:31 10:32 10:33 10:34 10                                                               | :35 10:36 10:37 1             | LO:38 10:39 10:40                   | 10:41 10:42                |
| System cpu load   | 0                                          |             | Peak thread count                |                                                                                          |                               |                                     | 430                        |
| System load av    | 0.09                                       |             | Current thread cpu time          | n is a company and choor this and                                                        | eteritik (hand bester bittik) | illean an the UNA Child Albert when | onini, 11, 11, <b>180M</b> |
| Total physical m  | 1587994624                                 |             | Daemon thread count              |                                                                                          |                               |                                     | 78                         |
| Total swap spac   | 2113921024                                 |             | Total started thread count       |                                                                                          |                               |                                     | 510                        |
| Version           | 2.6.32-431.1.2.0.1.el6.i686                |             | Current thread user time         | المراجع والمراجع والمراجع والمراجع والمراجع والمراجع والمراجع والمراجع والمراجع والمراجع | adath na dhuadh               | anter a sur i Milel i liticitador   | 70M                        |
|                   |                                            |             | Thread count                     |                                                                                          |                               |                                     | 430                        |
|                   |                                            |             | 10:27 10:28 10:29 10:30          | 10:31 10:32 10:33 10:34 10                                                               | 35 10:36 10:37 1              | 0:38 10:39 10:40                    | 10:41 10:42                |
|                   |                                            |             | TOUT TOUTO TOUTO                 | TOIDT TOIDT TOIDD TOID1 TO                                                               | 100 20100 20101 2             | 10100 10100 10110                   | 10112                      |
|                   |                                            |             |                                  |                                                                                          |                               |                                     |                            |

KHAN [provisioning]으로 설치하면 함께 설치되는 Stuck Thread 정보도 모니터링 할 수 있다.

|                                                                                                    | /nlaokfcnhjbpi           | kooiddimhlnia           | bjhpmk/ind | dex.html? | url=http; | 63A%2F%  | 2公 ն  | k ,   | ۹ 🖂   | . 🛛 🤤 | a 🚖 1 | ى ق        | ≝ ≣        |
|----------------------------------------------------------------------------------------------------|--------------------------|-------------------------|------------|-----------|-----------|----------|-------|-------|-------|-------|-------|------------|------------|
| 💘 hawtio                                                                                                    |                          |                         |            |           |           |          |       |       |       | Ģ     | 0     | <b>å</b> v | vasadm 🗸   |
| Connect Dashboard JBoss                                                                                                    | JMX Thre                 | eads                    |            |           |           |          |       |       |       |       |       |            |            |
| JMX Tree                                                                                                    | I Attrib                 | utes 💋 Op               | erations   | Jil Charl | Ed        | it Chart |       |       |       |       |       | C          | 8          |
| <ul> <li>com.opennaru.khan.thread</li> <li>stuckThreads</li> <li>com.oracle.idbc</li> </ul>                                                   | .0:30 10<br>Active three | ):31 10:32<br>ead count | 10:33      | 10:34     | 10:35     | 10:36    | 10:37 | 10:38 | 10:39 | 10;40 | 10:41 | 10         | :42<br>2.0 |
| <ul> <li>&gt; com.sun.management</li> <li>&gt; iava.lang</li> </ul>                                                                           | Hogging t                | hreshold                |            |           |           |          |       |       |       |       |       |            | 88<br>0.0  |
| > 는 java.nio<br>> 는 java.util.logging                                                                                                    | Stuck thre               | ad count                |            |           |           |          |       |       |       |       |       |            | 0.0        |
| > 📄 jboss.as                                                                                                    | Stuck thre               | shold                   |            |           |           |          |       |       |       |       |       |            | 800        |
| <ul> <li>jboss.as.expr</li> <li>jboss.infinispan</li> <li>jboss.jsr77</li> <li>jboss.jta</li> <li>jboss.modules</li> <li>jboss.msc</li> </ul> | .0:30 10                 | .31 10:32               | 10:33      | 10:34     | 10:35     | 10:36    | 10:37 | 10:38 | 10:39 | 10:40 | 10:41 | 10         | :42        |

현재 실행 중인 스레드에 대한 Stack Trace 정보도 모니터링 할 수 있다.

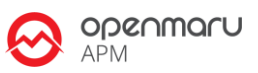

| 📎 🌀 🗈 chrome-extension://nlaokfcnhjbpikooiddimhlniabjhpmk/index.html?url=http%3A%2F%2☆ 🝇 閣 茾 🍕 🖂 🍳 🎼 ★ 1                         | å ७ ≡      |
|----------------------------------------------------------------------------------------------------|------------|
| hawtio 🖓 🔍                                                                                                    | 🛔 wasadm 🗸 |
| nnect Dashboard JBoss JMX Threads                                                                                                |            |
| Total: 430 Runnable: 26 Timed waiting: 21 Waiting: 383 (Object Monitor Usage) (Synchronizer Usage) (Thread Contention Monitoring |            |
| 12 III Incoming-11,shared=udp                                                                                                    |            |
| Thread-29 (HornetQ-server-HornetQServerImpl::serverUUID=cfc3b26b-b5af-11e3-8686-f3d41053c72d-22170601)                           |            |
| 10 III http:-thread-pool-threads - 250                                                                                           |            |
| 09 III http:-thread-pool-threads - 249                                                                                           |            |
| 08 III http:-thread-pool-threads - 248                                                                                           |            |
| 07 III http:/thread-pool-threads - 247                                                                                           |            |
| i06 III http:/thread-pool-threads - 246                                                                                          |            |
| 505 III http-thread-pool-threads - 245                                                                                           |            |
| 04 III http:thread-pool-threads - 244                                                                                            |            |
| 03 III http:thread-pool-threads - 243                                                                                            |            |
| 02 III http:/thread-pool-threads - 242                                                                                           |            |
| 01 III http:thread-pool-threads - 241                                                                                            |            |
| 00 III http-thread-pool-threads - 240                                                                                            |            |
| 199 III http-thread-pool-threads - 239                                                                                           |            |
| 198 III http:thread-pool-threads - 238                                                                                           |            |
| 197 III http:thread-pool-threads - 237                                                                                           |            |
| 196 💵 http-thread-pool-threads - 236                                                                                             |            |

KHAN [provisioning]으로 설치할 때 자동으로 설치된 JVM Memory MBean 을 사용하면 다음과 같이 Java 메모리의 사용량 %로 모니터링 할 수 있다.

| 💘 hawtio                               | ų                                                     | Θ     | 🛔 wasadm 🕻 |
|----------------------------------------|-------------------------------------------------------|-------|------------|
| Connect Dashboard JBoss                | JMX Threads                                           |       |            |
| JMX Tree                               | I≣ Attributes Ø Operations III Chart ✿ Edit Chart     | ~     | C X        |
| 🗸 📂 com.opennaru.khan.memory           | 10:49 10:50 10:51 10:52 10:53 10:54 10:55 10:56 10:57 | 10:58 | 10:59      |
| 🔅 java<br>V 📂 com.opennaru.khan.thread | Heap used                                             | iiiil | 81M        |
| 🔅 stuckThreads                         | Heap max                                              |       | 240M       |
| com.oracle.jdbc                        | Noniheao max                                          |       | 320M       |
| com.sun.management                     | Non neap used                                         |       | 76M        |
| java.nio                               | Non heap used bercent                                 |       | 24         |
| java.util.logging                      | Heap used percent                                     |       | 34         |
| 🔉 🚞 jboss.as                           |                                                       |       |            |
| 🔉 🚞 jboss.as.expr                      | 10:49 10:50 10:51 10:52 10:53 10:54 10:55 10:56 10:57 | 10:58 | 10:59      |
| 🔉 📄 jboss.infinispan                   |                                                       |       |            |

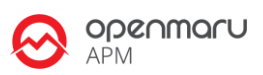

# 9. 도움이 필요하십니까?

만약 이 문서에 설명된 절차를 수행할 때 문제를 겪는다면, 오픈나루 고객 포털(http://support.opennaru.com)을 방문하십시오.

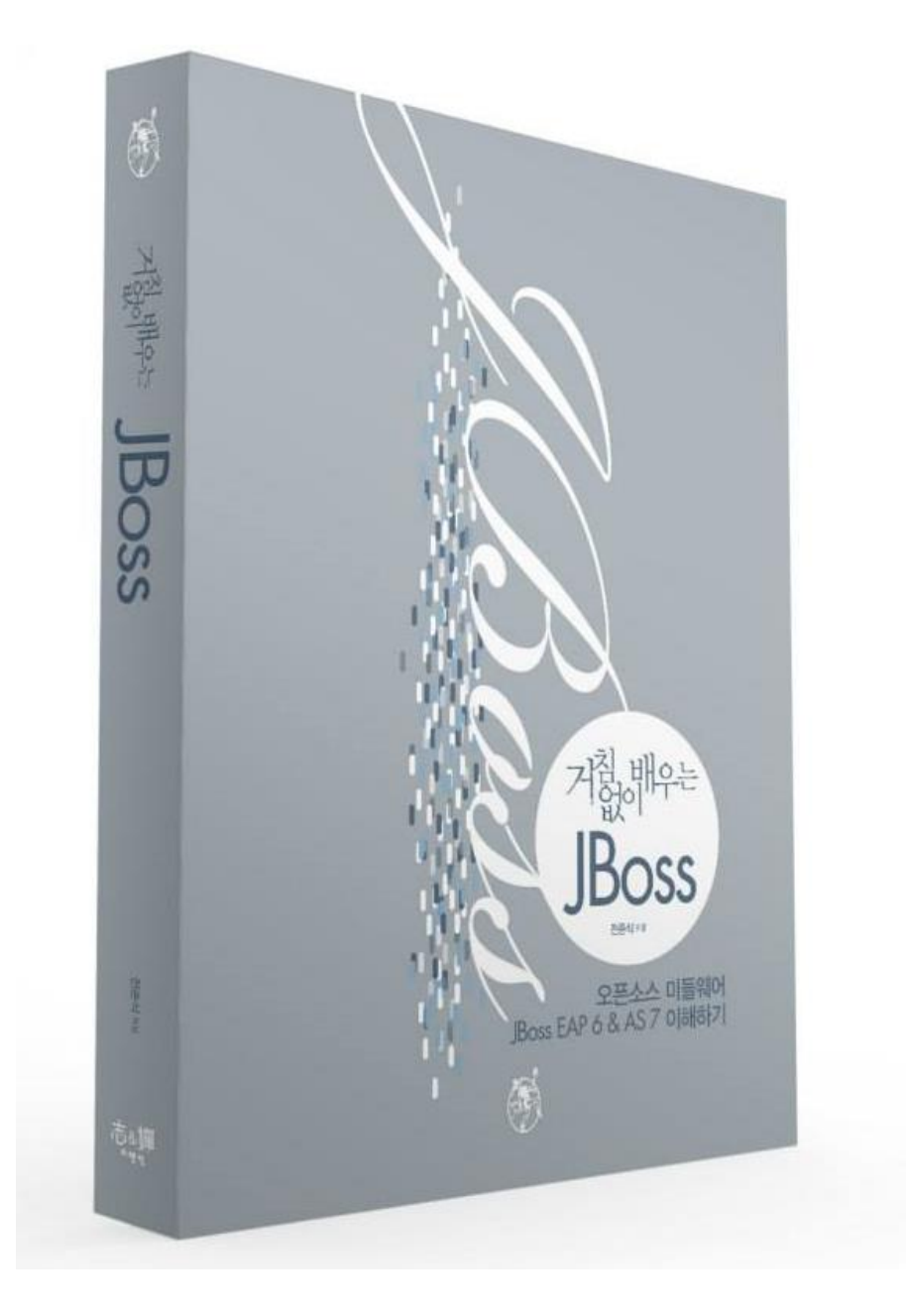

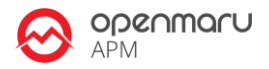

# **10. References**

- Red Hat Documentation
- http://docs.redhat.com/
- 오픈나루 고객지원 포탈
- <u>http://support.opennaru.com</u>
- 오픈나루 Facebook Page
- https://www.facebook.com/opennaru

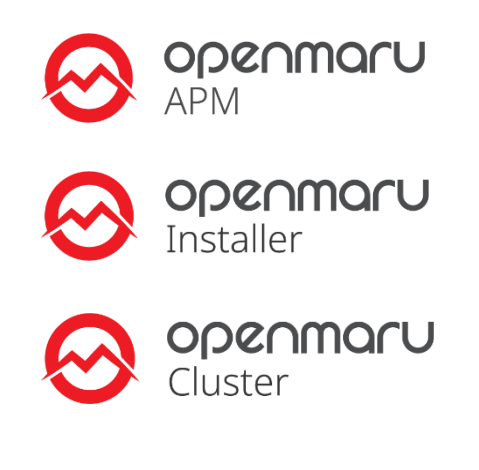

- t: +82-2-469-5426 f: +82-2-469-7247
- e : service@opennaru.com, sales@opennaru.com
- **h**: http://www.opennaru.com

본 문서는 오픈나루(opennaru.com)의 자동 설치 제품인 OPENMARU Installer 을 이용하여 생성된 문서입니다. 본 문서에 대한 저작권은 오픈나루 주식회사에 있습니다.